## Kurzanleitung zum mobilen myHR-Portal

Sie haben sich erfolgreich für den Private Access registriert? Wenn ja, können Sie nun das mobile myHR-Portal über <u>www.evonik.com/myhr</u> mit Ihrem privaten Endgerät nutzen.

 Melden Sie sich mit Ihren Login-Daten an, welche Sie im Rahmen des Registrierungsprozesses zum Private Access angegeben haben (die E-Mail-Adresse ist i.d.R. eine private E-Mail-Adresse):

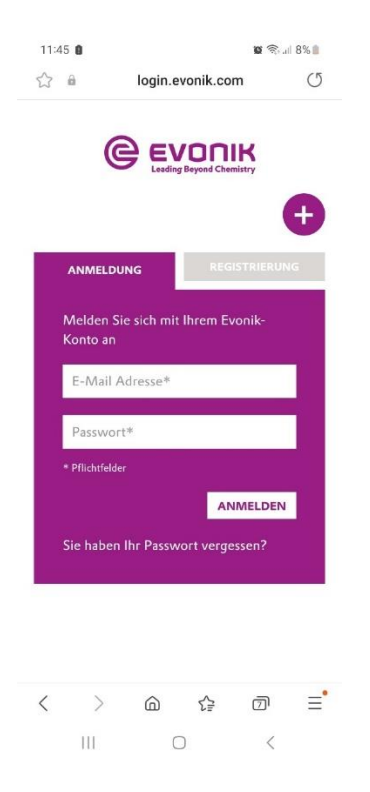

2) Geben Sie den Security-Code ein, welcher an Ihre E-Mail-Adresse gesendet wurde:

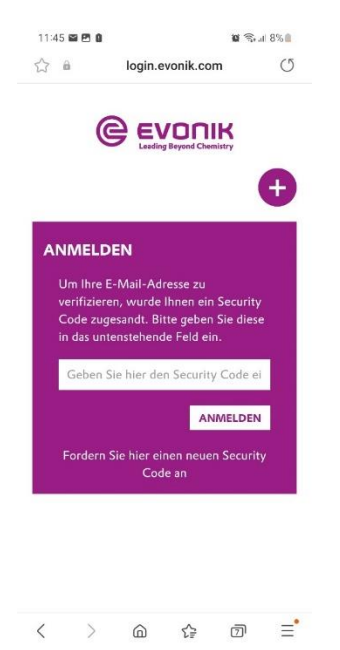

3) Sie sind nun im mobilen myHR-Portal angemeldet und werden direkt auf die Startseite weitergeleitet:

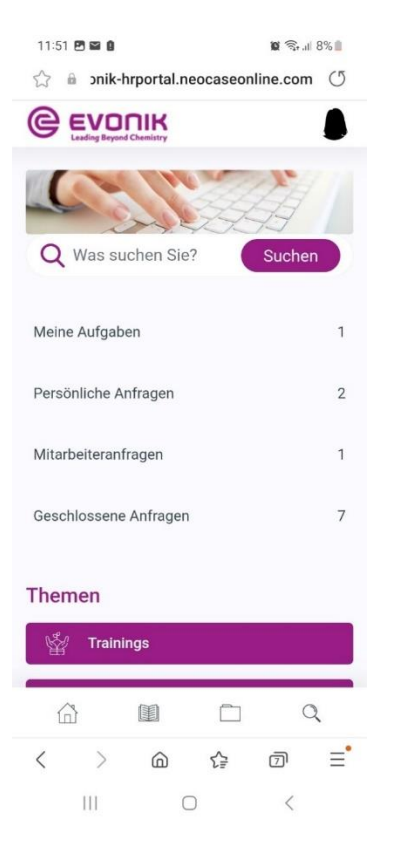

4) Scrollen Sie nach unten, um aktuelle Informationen einsehen zu können oder eine Anfrage bei myHR zu platzieren:

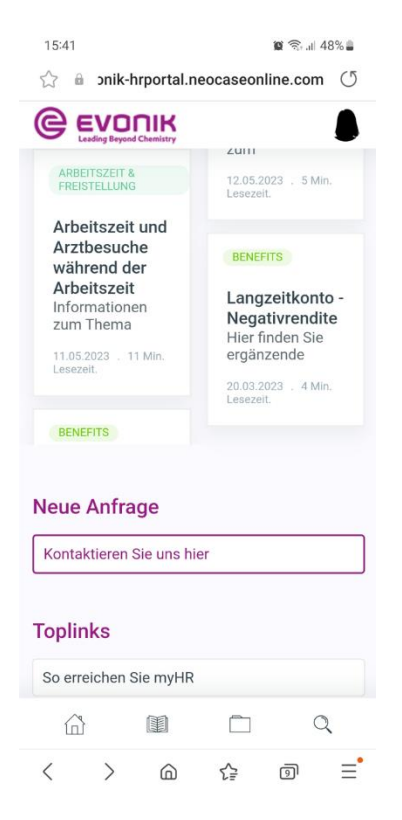

5) Über den rot umrandeten Button gelangen Sie zur Knowledge Base:

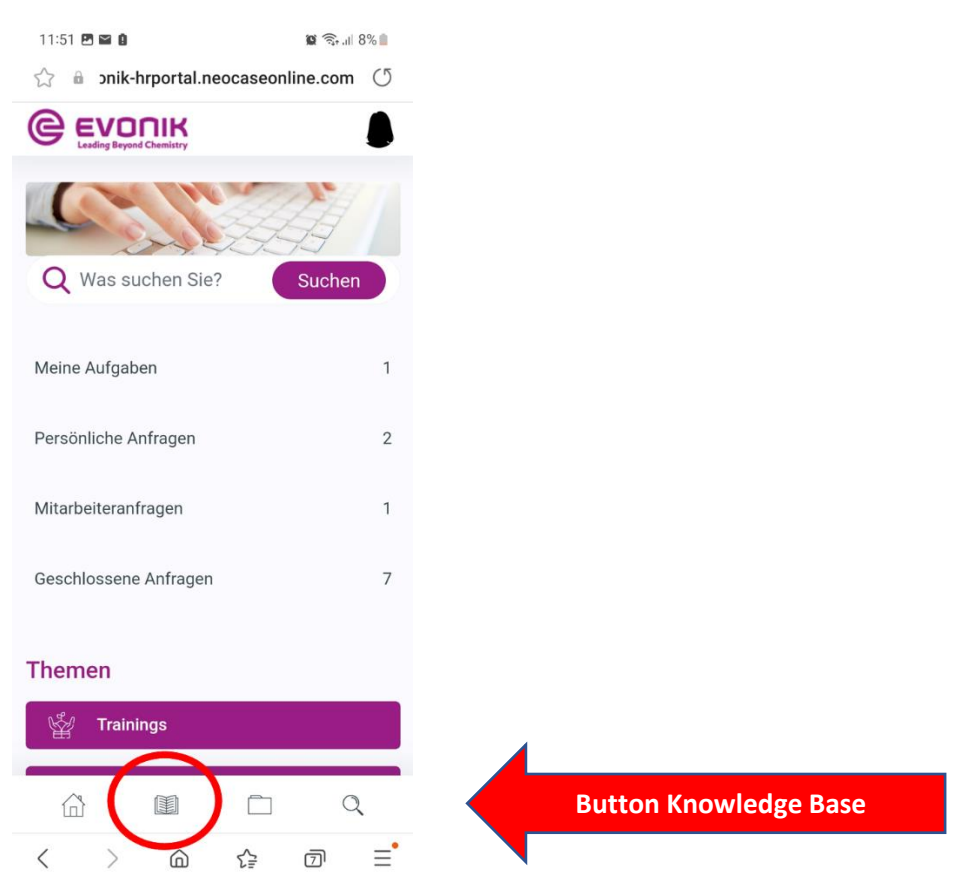

In der Knowledge Base können Sie Informationen zu sämtlichen HR-Themen aufrufen und über die Suchleiste gezielt nach Informationen suchen:

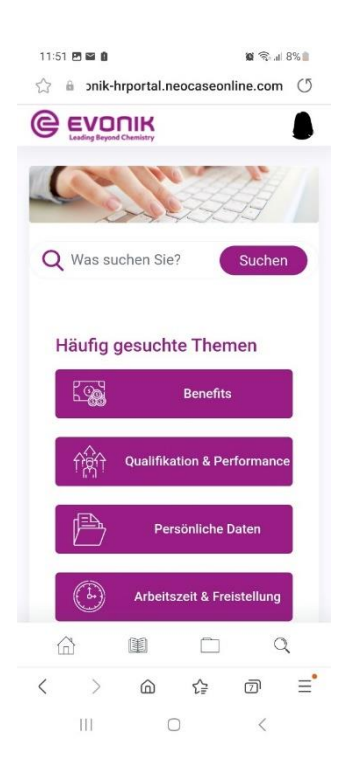

6) Über den rot umrandeten Button gelangen Sie zu den Self-Services für Mitarbeiter:

| 11:51 🖻 🖬 🚺 🙀 🦓 🗐                   | 8% |                                      |
|-------------------------------------|----|--------------------------------------|
| ☆ 🔒 onik-hrportal.neocaseonline.com | U  |                                      |
|                                     | ١  |                                      |
| Q Was suchen Sie? Suche             | n  |                                      |
| Meine Aufgaben                      | 1  |                                      |
| Persönliche Anfragen                | 2  |                                      |
| Mitarbeiteranfragen                 | 1  |                                      |
| Geschlossene Anfragen               | 7  |                                      |
| Themen                              |    |                                      |
| 🖞 Trainings                         |    |                                      |
|                                     | 2  | Button Self-Services für Mitarbeiter |
|                                     | Ξ  |                                      |

Im mobilen myHR-Portal stehen nur bestimmte Self-Services für Mitarbeiter zur Verfügung.

Um auf weitere Self-Services für Mitarbeiter, die Self-Services für Manager oder die digitalen Formulare, Anträge und HR Apps zugreifen zu können, nutzen Sie bitte das myHR-Portal über ein betriebliches Endgerät.